# CBWアクセスポイントの個人用事前共有キー機能

## 目的

この記事では、Cisco Business Wireless(CBW)Access Point(AP)ファームウェアバー ジョン10.6.1.0のパーソナル事前共有キー(PSK)機能について説明します。

#### 該当するデバイス |ソフトウェアバージョン

- Cisco Business Wireless 140ACアクセスポイント | 10.6.1.0 (最新のダウンロード)
- Cisco Business Wireless 145ACアクセスポイント | 10.6.1.0 (最新のダウンロード)
- Cisco Business Wireless 240ACアクセスポイント | 10.6.1.0 (最新のダウンロード)

#### 概要

ネットワークにCBWギアがある場合は、ファームウェアバージョン10.6.1.0でパーソ ナルPSK機能を使用できます。

個人PSK(iPSK)とも呼ばれる個人PSKは、管理者が同じWi-Fi Protected Access II(WPA2)の個人無線ローカルエリアネットワーク(WLAN)の個々のデバイスに一意の 事前共有キーを発行できるようにする機能です。 一意のPSKは、デバイスのMACアド レスに関連付けられます。これは、WPA3ポリシーが有効になっているWLANではサ ポートされていません。

この機能は、RADIUSサーバを使用してクライアントを認証します。これは通常、 IoTデバイスや会社支給のラップトップやモバイルデバイスでの使用を目的としていま す。

### 目次

- •<u>前提条件</u>
- CBW RADIUS設定の設定
- <u>WLANの設定</u>
- ・<u>次のステップ</u>

#### 前提条件

- CBW APファームウェアを10.6.1.0にアップグレードしたことを確認します。ファーム ウェアの更新に関する手順を追<u>加するには、クリックしてください</u>。
- パーソナルPSKとデバイスのMACアドレスを設定する必要があるRADIUSサーバが必要です。
- このCBW機能は、3つの異なるRADIUSサーバ(FreeRADIUS、MicrosoftのNPS、およびシスコのISE)でサポートされています。設定は、使用するRADIUSサーバによって

異なります。

CBW RADIUS設定の設定

CBW APでRADIUS設定を行うには、次の手順を実行します。

#### 手順 1

CBW APのWebユーザインターフェイス(UI)にログインします。

| cisco. ( | Cisco | Business |
|----------|-------|----------|
|----------|-------|----------|

# Cisco Business Wireless Access Point

Welcome! Please click the login button to enter your user name and password

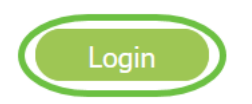

#### 手順2

双方向の矢印記号をクリックして、エキスパートビューに切り替えます。

| ? | Q | A | € | 🖹 🤁 🖬 | \$ |
|---|---|---|---|-------|----|
|---|---|---|---|-------|----|

#### 手順 3

[Management] > [Admin Accounts]に移動します。

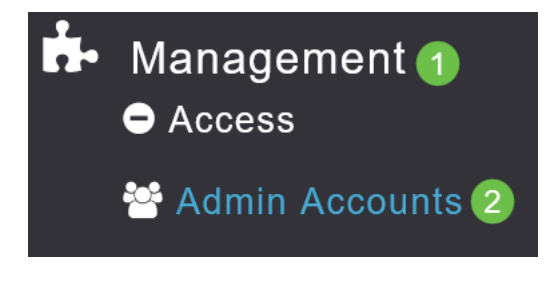

手順4

[RADIUS]タブを選択します。

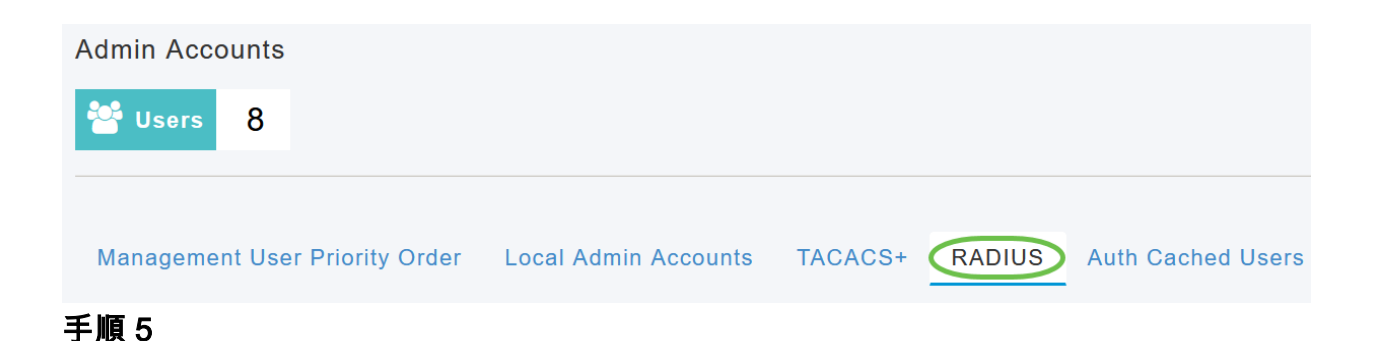

#### [Add RADIUS Authentication Server]をクリックします。

| Add RADIU | S Authentication Server | >            |
|-----------|-------------------------|--------------|
| Action    | Server Index            | Network User |
| ×         | 1                       |              |

#### 手順6

次のように設定します。

- サーバインデックス 1から6を選択
- Network User: 状態を有効にします。デフォルトでは[有効(Enabled)]です
- *管理*:状態を有効にします。デフォルトでは[有効(Enabled)]です
- State:状態を有効にします。デフォルトでは[有効(Enabled)]です
- CoA: Charge of authority(CoA)が有効になっていることを確認します。
- Server IP Address: RADIUSサーバのIPv4アドレスを入力します
- Shared Secret: 共有秘密キーを入力します
- Port Number.RADIUSサーバとの通信に使用されるポート番号を入力します。
- Server Timeout: サーバタイムアウトを入力します

[Apply] をクリックします。

| dd/Edit RADIUS Authe  | entication Server. |         |      |
|-----------------------|--------------------|---------|------|
| Server Index          | 2                  | •       |      |
| Network User          | Enabled            | •       |      |
| Management            | Enabled            | •       |      |
| State                 | Enabled            | •       |      |
| CoA                   | <b>•</b>           |         |      |
| Server IP Address     | 172.16.1.35        |         | 0    |
| Shared Secret         | •••••              | 0       |      |
| Confirm Shared Secret | •••••              |         |      |
| Show Password         |                    |         |      |
| Port Number           | 1812               |         |      |
| Server Timeout        | 5                  | Seconds |      |
|                       | 2 O Apply          | 🛞 Ca    | ncel |

#### WLANの 設定

標準のWPA2 Personal Secured WLANとしてWLANを作成します。

事前共有キーは、パーソナルPSKデバイスには使用されません。これは、RADIUSサーバ で認証されていないデバイスにのみ使用されます。このWLANに接続するすべてのデバイ スのMACアドレスを、このデバイスの許可リストに追加する必要があります。

#### 手順1

[Wireless Settings] > [WLANs] に移動します。

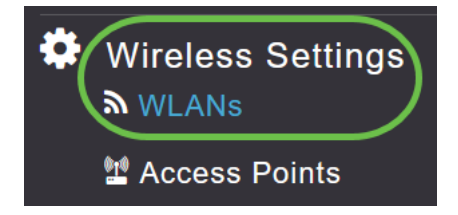

#### 手順2

Add new WLAN/RLANをクリックします。

#### WLANs

| Active    | WLANs   | 5 |  |
|-----------|---------|---|--|
| Add new W | AN/RLAN |   |  |
| Action    | Active  |   |  |
| 手順 3      |         |   |  |

[General]タブで、WLANの[Profile Name]を入力します。

| Add ne  | w WLAN          |                    |                |                      |                                  | ×      |
|---------|-----------------|--------------------|----------------|----------------------|----------------------------------|--------|
| General | WLAN Security   | VLAN & Firewall    | Traffic Shap   | ing Advanced         | Scheduling                       |        |
|         | WLAN ID         | 4                  | •              |                      |                                  |        |
|         | Туре            | WLAN               | v.             |                      |                                  |        |
|         | Profile Name *  | Personal           |                | 2                    |                                  |        |
|         | SSID *          | Personal           |                |                      |                                  |        |
|         | Enable          | ANS WITH SAME SSIL | can be configu | ired, unless layer-2 | security settings are different. |        |
|         | Radio Policy    | ALL                | •              | 3                    |                                  |        |
|         | Broadcast SSID  |                    |                |                      |                                  |        |
|         | Local Profiling | •                  |                |                      |                                  |        |
|         |                 |                    |                |                      | © Apply                          | Cancel |

手順4

[**WLAN Security**]**タブに移動**し、トグル**をスライド**させてMACフィルタリングを有効に します。

| General | WLAN Security      | VLAN & Firewall | Traffic Shaping |
|---------|--------------------|-----------------|-----------------|
|         | Guest Networ       | k 🚺             |                 |
| Captive | e Network Assistar | nt              |                 |
|         | MAC Filterin       | g 🚺 🤉 🙎         |                 |
|         | Security Typ       | e WPA2/WPA3 Per | rsonal 🔻        |
|         | WPA                | 2 WPA3          |                 |
|         | Passphrase Forma   | ASCII           | •               |
|         | Passphrase         | *               |                 |
| Co      | onfirm Passphrase  | *               |                 |
|         |                    | Show Passphra   | se              |
|         | Password Expir     | у 💽 😮           |                 |

#### 手順 5

[Add RADIUS Authentication Server] をクリックして、前のセクションで設定した RADIUSサーバを追加し、このWLANの認証を行います。

**RADIUS Server** 

| Authentication Caching           |  |
|----------------------------------|--|
| Add RADIUS Authentication Server |  |

ポップアップウィンドウが表示されます。サーバのIP*アドレス、状態、ポート番号を 入力します*。[Apply] をクリックします。

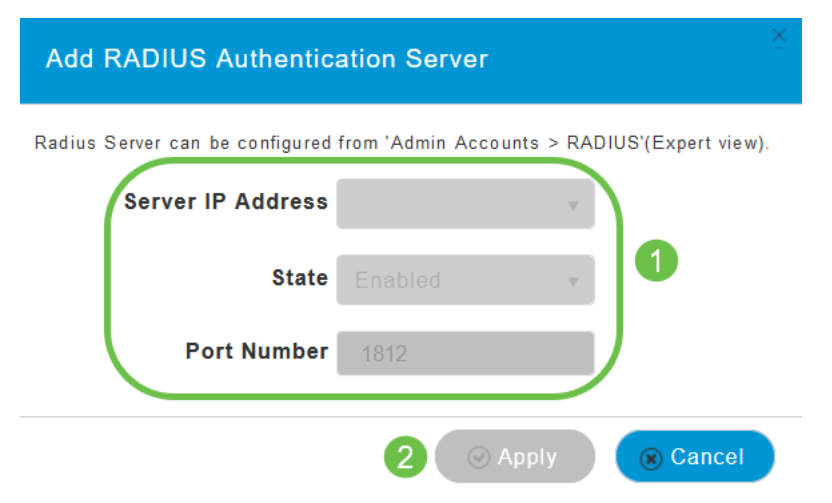

#### ステップ7

(オプション)

認証キャッシング*を有効にします*。このオプションを有効にすると、次のフィールド が表示されます。

- User Cache Timeout: キャッシュ内の認証済みクレデンシャルの有効期限を指定します。
- User Cache Reuse:キャッシュタイムアウトの前に資格情報キャッシュ情報を使用します。デフォルトでは、 無効になっています。

| Authentication Caching |      |               |         |
|------------------------|------|---------------|---------|
| User Cache Timeout     | 1440 | $\hat{\cdot}$ | minutes |
| User Cache Reuse       |      |               |         |

この機能が有効になっている場合、このサーバに対してすでに認証されているクライアントは、24時間以内にこのWLANに再接続するときに、RADIUSサーバにデータを渡す必要はありません。

#### 手順8

[Advanced] タブまで移動します。トグルを**スライドさせて**[Allow AAA Override]を有 効にします**。** 

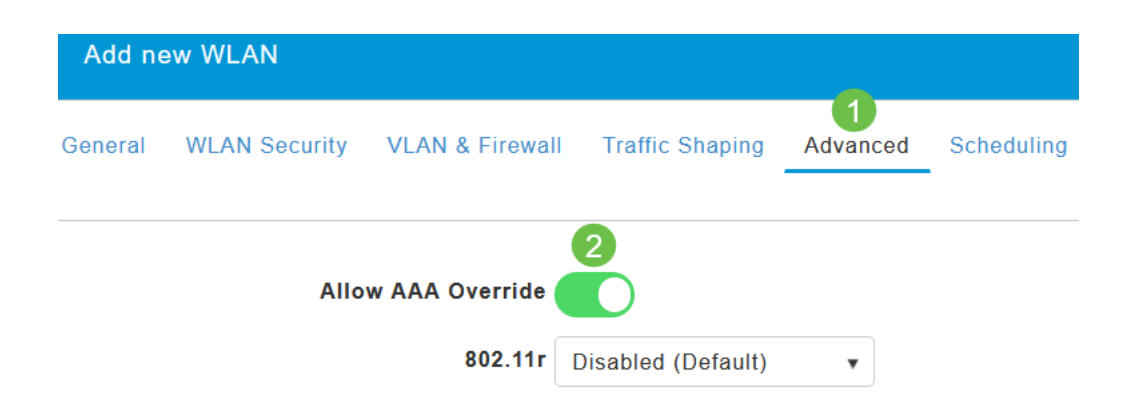

#### [詳細]タブは、エキスパートビューでのみ表示されます。

次のステップ

CBW APの設定とRADIUSサーバの設定が完了したら、デバイスを接続できるように なります。そのMACアドレスに設定されているカスタムPSKを入力すると、ネットワ ークに参加します。

認証キャッシングを設定している場合は、[Admin Accounts]の下の[*Auth Cached Users*]タブに移動して、WLANに参加しているデバイスを確認*できます*。必要に応じて、これを削除できます。

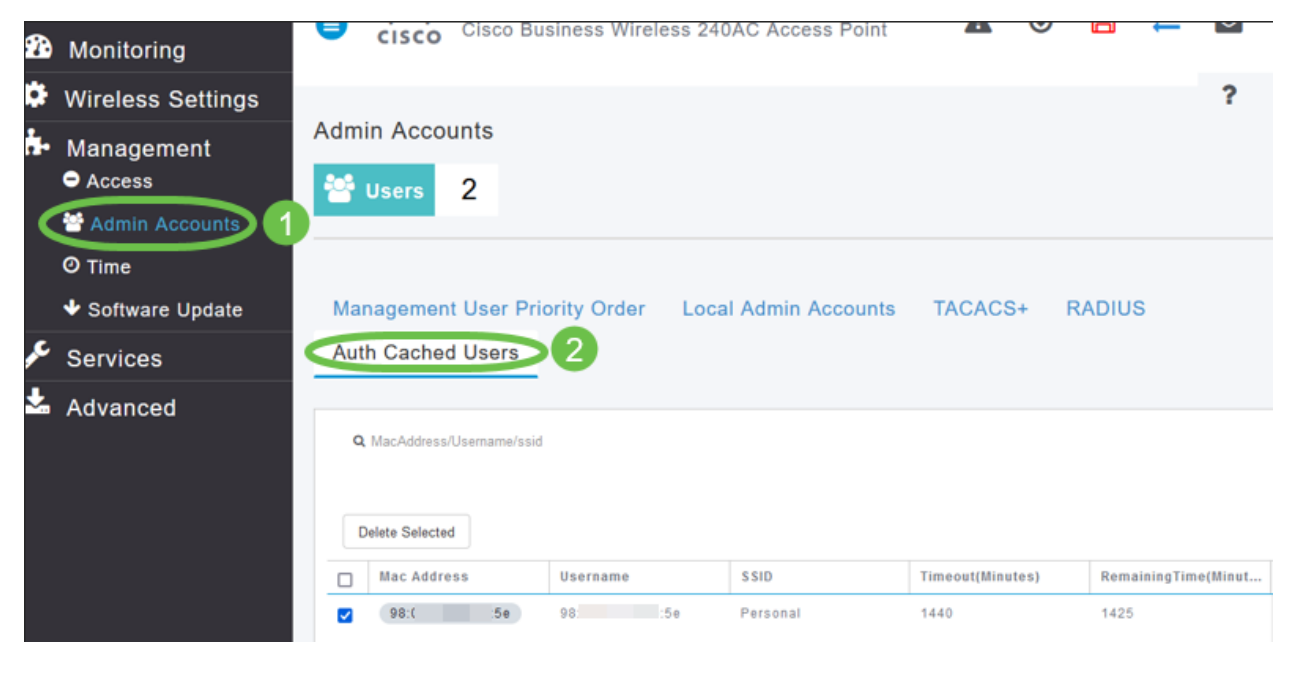

## 結論

行くぞ!これで、CBW APでパーソナルPSK機能の利点を享受できます。